## 特別支援教育「まなびのわ」 電子掲示板

## ユーザー登録マニュアル

徳島県教育委員会 徳島県立総合教育センター 令和7年4月作成 | アクセス方法

ブラウザ(Microsoft Edge、Google Chrome 等)のアドレスバーに次の URL を 入力します。

URL https://manabinowa.tokushima-ec.ed.jp

- 2 ユーザーの登録
  - I) 画面右上の「ユーザ登録」をクリックします。

| ☆↓<br>ユーザ名 きる 表示されるユーザ名を入力します。<br>ログインID きる ログインするときのIDを入力します。<br>メールアドレス きる メールアドレスを入力します。<br>パスワード きる ログインするためのパスワードを入力します。<br>和認用パスワード きる パスワードと同じものを入力してください。<br>×キャンセフル ↓ユーザ登録 |
|----------------------------------------------------------------------------------------------------|
| ログインID  3 ログインするときのIDを入力します。  メールアドレス  3 メールアドレスを入力します。  パスワード  3 ログインするためのパスワードを入力します。  承認用パスワード  3 パスワードと同じものを入力してください。  ×キャンセル  ✓ユーザ登録                                           |
| メールアドレスを入力します。         パスワード 201         ログインするためのパスワードを入力します。         確認用パスワード 201         パスワード 201         メキャンセル         マユーザ登録                                                 |
| パスワード 201       ログインするためのパスワードを入力します。         確認用パスワード 201       パスワードと同じものを入力してください。         ×キャンセル       マコーザ登録                                                                   |
| 確認用パスワード 👦 パスワードと同じものを入力してください。<br>× キャンセル 🗸 ニーザ登録                                                                                                    |
| ×キャンセル マコーザ登録                                                                                                    |
|                                                                                                    |

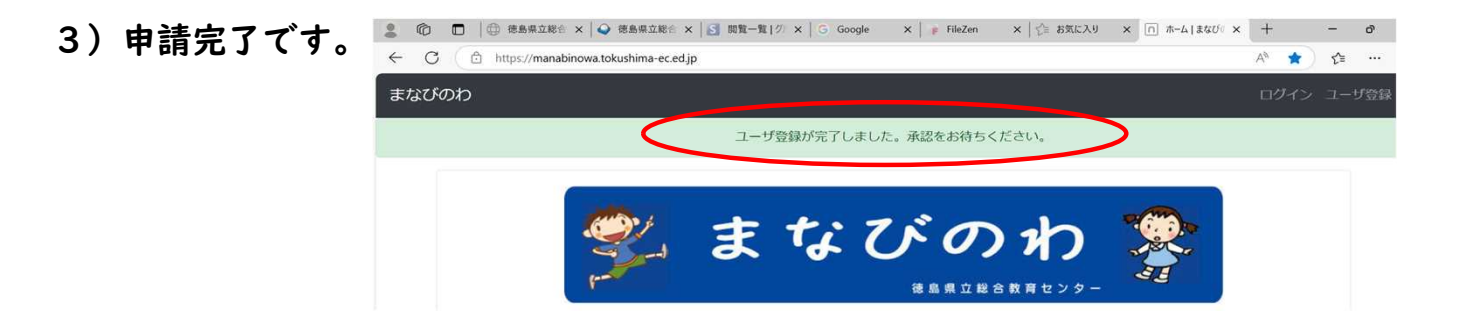

4)登録したメールに、申請が完了した 旨を知らせるメールが届きます。

| メール                                     | ⁄例)                                        |   |
|-----------------------------------------|--------------------------------------------|---|
| 件名                                      | ユーザ登録申請が完了しましたまなびのわ                        |   |
| 発信者                                     | Connect-CMS                                |   |
| 宛先                                      | 1                                          | Ł |
| 日付                                      | 今日 14:39                                   |   |
|                                         |                                            |   |
| 登                                       | 録内容                                        |   |
| ユーザ                                     | 名:                                         |   |
| ログイ                                     | ンID:<br>アドレフ:                              |   |
| ~~~~~~~~~~~~~~~~~~~~~~~~~~~~~~~~~~~~~~~ |                                            |   |
| 7-+#                                    | 登録の由請が完了しました。                              |   |
| 承認さ                                     | れるまでおまちください。                               |   |
| 官理者それ以                                  | の承認俊、承認元」メールか送られますので、<br>後、ログインできるようになります。 |   |
|                                         |                                            |   |

- 5)管理者が承認すると、登録したメールに、承認が完了した旨を知らせるメールが届きます。リンクをクリックすると「まなびのわ掲示板」に移動します。
   1年7 2025-04-10 14:53
   ユーザ名: ログインID: メールアドレス: ユーザ登録の承認が完了しました。 下記のリンクをクリックすると、「まなびのわ掲示板」に飛びます。
   https://manabinowa.tokushima-ec.ed.ip/
  - ※1週間以内に「承認メール」が届かない場合は、下記にお問い合わせください。 徳島県立総合教育センター特別支援・相談課〇〇88-602-7205
- 3 ログイン方法

1) 画面右上の「ログイン」をクリックします。

| まなびのわ |                       |                                  | ログインユーザ登録 |
|-------|-----------------------|----------------------------------|-----------|
|       | 1<br>1<br>1<br>1<br>1 | まなびのわ<br><sup>後島県立総合数所センター</sup> |           |
|       |                       |                                  |           |

2) 登録済みの「ログインID」と「パスワード」を入力し、「ログイン」をクリックします。 ※ログインできたら、ブラウザの「お気に入り」、「ブックマーク」などに登録しておきましょう。

| ログイン |        |                     |  |
|------|--------|---------------------|--|
|      | ログインID |                     |  |
|      | パスワード  |                     |  |
|      |        | □ ログイン状態を維持する。      |  |
|      |        | ✓ ログイン パスワードを忘れた場合。 |  |
|      |        |                     |  |

## 4 掲示板への入力

- 【新規で書き込みをする場合】
- ① 自分が書き込みしたいメニューを選択し、クリックします。
- ② 右上にある「新規登録」をクリック

SWPBSモデル事業掲示板

test2

- ③ 入力画面が出ますので、「タイトル」「本文」を入力し、 「登録確定」を押すと公開されます。
  - ー度確認が必要な場合は、「一時保存」をクリックします。 「一時保存」状態では公開されていないため、公開するときは、
  - 「一時保存」中の記事を開き、「登録確定」を押す必要があります。

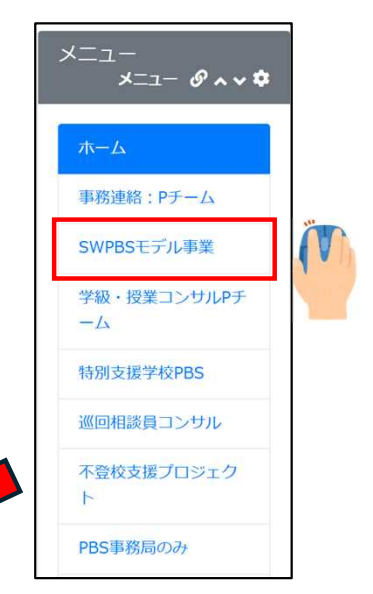

| ✓ <u>A</u> < <u>A</u> < <u>T</u> x |
|------------------------------------|
|                                    |
|                                    |
|                                    |
|                                    |
|                                    |
|                                    |

## ※メニューバーアイコン紹介一覧

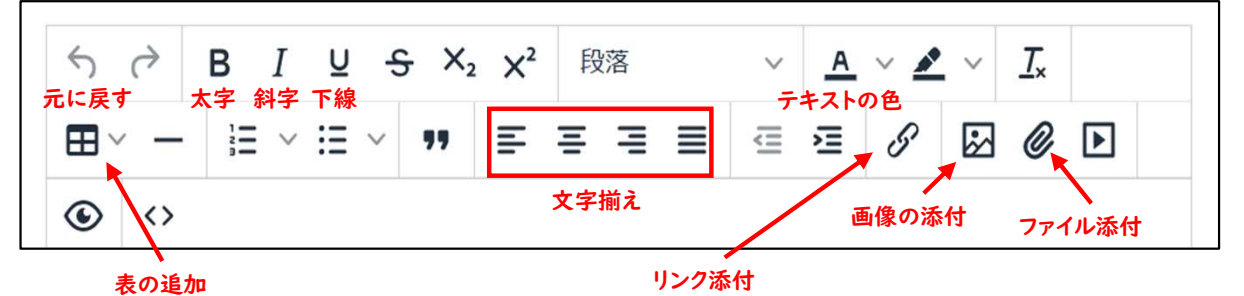

掲示板 🕜 🗛 🗸 🌣

2 新規登録

2025-04-10 [管理者]